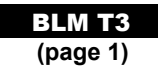

## **Corel® Quattro Pro® 12**

## Open

Click the **Start** button and point to **Programs**. Point to Corel® *WordPerfect*® Suite 12. Then, click Corel® *Quattro Pro*® 12.

## The Basics

The Quattro Pro® screen is called a notebook.

- Each cell has a cell address. For example, the address of the active cell shown is D3 (column D, row 3).
- The toolbar contains the most commonly used functions from the menus, such as **Save**, **Print**, **Copy**, and **Paste**.
- The application bar displays the address and the contents of the cell in which you are working.

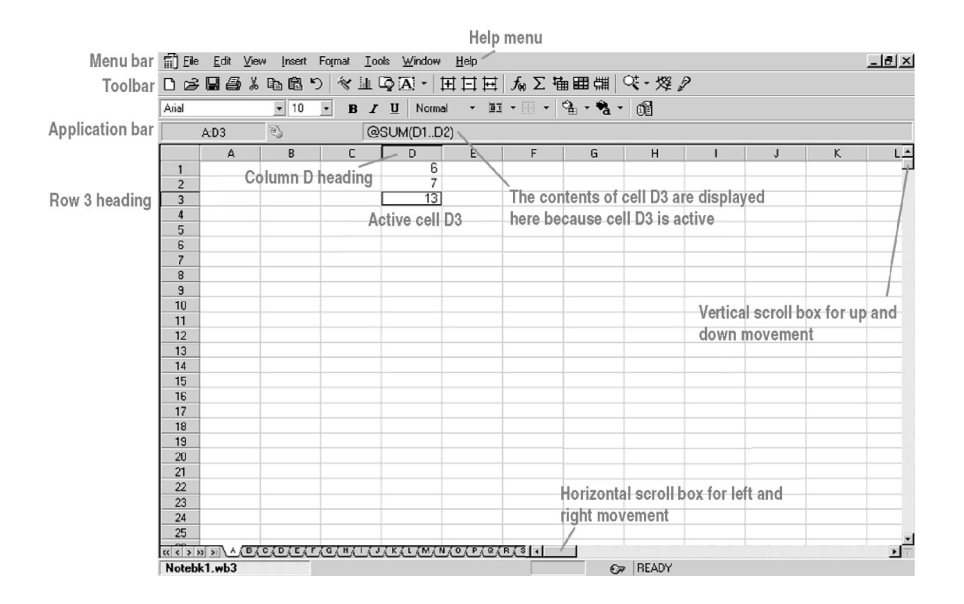

Date:

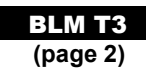

# Corel® Quattro Pro® 12

To highlight an entire column, click the column letter.

| 4   |    | • 10 | - 8.4 | 2.1 | ALC: 1 | land + | 13.8- | 8.9 | - di |   |   |   |       |   |      |
|-----|----|------|-------|-----|--------|--------|-------|-----|------|---|---|---|-------|---|------|
| e)  |    | + 01 |       |     |        |        |       |     |      |   |   |   |       |   |      |
|     | Α. |      | c     | 0   | E      |        | 0     | н   |      | 1 | ĸ | L | <br>N | 0 |      |
| ē1  |    |      |       |     |        |        |       |     |      |   |   |   |       |   |      |
|     |    |      |       |     |        |        |       |     |      |   |   |   |       |   |      |
|     |    |      |       |     |        |        |       |     |      |   |   |   |       |   |      |
| -   |    | _    |       |     |        |        |       |     |      |   |   |   |       |   |      |
|     |    |      |       |     |        |        |       |     |      |   |   |   |       |   |      |
|     |    |      |       |     |        |        |       |     |      |   |   |   |       |   |      |
|     |    |      |       |     |        |        |       |     |      |   |   |   |       |   |      |
|     |    |      |       |     |        |        |       |     |      |   |   |   |       |   |      |
|     |    |      |       |     |        |        |       |     |      |   |   |   |       |   |      |
| 0   |    |      |       |     |        |        |       |     |      |   |   |   |       |   |      |
|     |    | _    |       |     |        |        |       |     |      |   |   |   |       |   |      |
|     |    |      |       |     |        |        |       |     |      |   |   |   |       |   |      |
|     |    |      |       |     |        |        |       |     |      |   |   |   |       |   |      |
| 9.1 |    |      |       |     |        |        |       |     |      |   |   |   |       |   |      |
|     |    | -    |       |     |        |        |       |     |      |   |   |   |       |   |      |
|     |    |      |       |     |        |        |       |     |      |   |   |   |       |   |      |
|     |    |      |       |     |        |        |       |     |      |   |   |   |       |   |      |
| -   |    | _    |       |     |        |        |       |     |      |   |   |   |       |   |      |
|     |    |      |       |     |        |        |       |     |      |   |   |   |       |   |      |
|     |    |      |       |     |        |        |       |     |      |   |   |   |       |   |      |
|     |    |      |       |     |        |        |       |     |      |   |   |   |       |   |      |
| 8   |    |      |       |     |        |        |       |     |      |   |   |   |       |   |      |
|     |    |      |       |     |        |        |       |     |      |   |   |   |       |   |      |
|     |    |      |       |     |        |        |       |     |      |   |   |   |       |   | 3    |
|     |    |      |       |     |        |        |       |     |      |   |   |   |       |   | - 14 |

To highlight an entire row, click the row number.

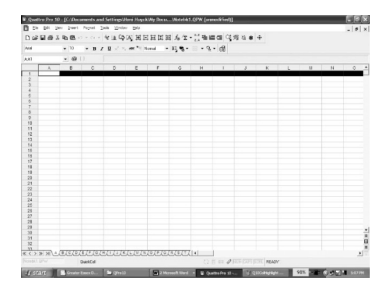

To select the cell into which you wish to enter data, simply click the cell.

|           | • 10 | · B / | 0.00 | . et | lonal in | 11.9 |   | - 68 |   |   |   |   |     |
|-----------|------|-------|------|------|----------|------|---|------|---|---|---|---|-----|
| 01        | + 01 |       |      |      |          |      |   |      |   |   |   |   |     |
|           |      | c     | D    | c    | r        | 0    | н |      | 3 | K | u | N | 0 . |
| 1         |      |       |      |      |          |      |   |      |   |   |   |   |     |
|           |      |       |      |      |          |      |   |      |   |   |   |   |     |
| 3         |      |       |      |      |          |      |   |      |   |   |   |   |     |
|           |      |       |      |      |          |      |   |      |   |   |   |   |     |
|           |      |       |      |      |          |      |   |      |   |   |   |   |     |
|           |      |       |      |      |          |      |   |      |   |   |   |   |     |
|           |      |       |      |      |          |      |   |      |   |   |   |   |     |
|           |      |       |      |      |          |      |   |      |   |   |   |   |     |
| 2         |      |       |      |      |          |      |   |      |   |   |   |   |     |
| 20.00     |      |       |      |      |          |      |   |      |   |   |   |   |     |
| 12 M      |      |       |      |      |          |      |   |      |   |   |   |   |     |
| 14        |      |       |      |      |          |      |   |      |   |   |   |   |     |
| - Contra- |      |       |      |      |          |      |   |      |   |   |   |   |     |
|           |      |       |      |      |          |      |   |      |   |   |   |   |     |
| S         |      |       |      |      |          |      |   |      |   |   |   |   |     |
| 10.00     |      |       |      |      |          |      |   |      |   |   |   |   |     |
| 100       |      |       |      |      |          |      |   |      |   |   |   |   |     |
| 10.00     |      |       |      |      |          |      |   |      |   |   |   |   |     |
| 1000      |      |       |      |      |          |      |   |      |   |   |   |   |     |
| 100       |      |       |      |      |          |      |   |      |   |   |   |   |     |
| AL        |      |       |      |      |          |      |   |      |   |   |   |   |     |
| 20.00     |      |       |      |      |          |      |   |      |   |   |   |   |     |
| 24        |      |       |      |      |          |      |   |      |   |   |   |   |     |
| 12        |      |       |      |      |          |      |   |      |   |   |   |   |     |
| 14        |      |       |      |      |          |      |   |      |   |   |   |   |     |
| 10        |      |       |      |      |          |      |   |      |   |   |   |   |     |
| 14        |      |       |      |      |          |      |   |      |   |   |   |   |     |
| 10.00     |      |       |      |      |          |      |   |      |   |   |   |   |     |
| 22        |      |       |      |      |          |      |   |      |   |   |   |   |     |
| 14        |      |       |      |      |          |      |   |      |   |   |   |   |     |
| 22        |      |       |      |      |          |      |   |      |   |   |   |   | - 0 |
|           |      |       |      |      |          |      |   |      |   |   |   |   |     |

### Menus

To display a menu, click the menu name in the menu bar.

| File                                                                                                    | Edit                                                                                                    | Options                                                                                                    |
|----------------------------------------------------------------------------------------------------|----------------------------------------------------------------------------------------------------|----------------------------------------------------------------------------------------------------|
| Image: Second state of the second state of the second | Elle   Edit   View   Insert   Format   Tools     Image: Second Second Se | Arial   10   Insert Column   Insert Column     Arial   10   Insert Sheet   Insert Column     Arial   10   Insert Sheet   Insert Sheet     Arial   10   Insert Sheet   Insert Sheet     Arial   10   Insert Sheet   Insert Sheet     Arial   10   Insert Sheet   Insert Sheet     Arial   Insert Sheet   Insert Sheet   Insert Sheet     Arial   Insert Sheet   Insert Sheet   Insert Sheet     Arial   Insert Sheet   Insert Sheet   Insert Sheet     I   Insert Sheet   Insert Function   Insert Sheet     I   Insert Sheet   Insert Sheet   Insert Sheet     I   Insert Sheet   Insert Sheet   Insert Sheet     I   Insert Sheet   Insert Sheet   Insert Sheet     I   Insert Sheet   Insert Sheet   Insert Sheet     I   Insert Sheet |
| Use this menu to <b>Save</b> your file,<br>to <b>Print</b> your file, or to <b>Open</b> an<br>existing file.                                                                                                    | Use this menu to <b>Copy</b> or <b>Cut</b><br>highlighted data, to <b>Paste</b> data<br>previously copied, or to <b>Fill</b><br>a selected row or column.                                                                                                    | Use this menu to create a graph by clicking the <b>Chart</b> menu command.                                                                                                    |

#### Date: \_

#### BLM T3 (page 3)

## **Corel® Quattro Pro® 12**

## **Cell Sizing**

To adjust cell size, click the edge of the cell column heading (A, B, ...) and drag it to widen, or click the bottom of the cell row heading (1, 2, ...) and drag to deepen.

### **Entering Data**

Click the cell into which you wish to enter data (here, B3), and type in your data. The data can be numeric, alphabetic, or alphanumeric. You may widen or deepen the row/column as necessary to hold the data. To edit existing data, click the cell, then click the data entry field.

## **Creating a Scatter Plot**

• Enter the data in column A and column B. We will draw a scatter plot and a scatter plot for the data.

|   | А                   | В                  |
|---|---------------------|--------------------|
| 1 | Area of Deck (ft^2) | Cost to Paint (\$) |
| 2 | 100                 | 320                |
| 3 | 110                 | 335                |
| 4 | 120                 | 350                |
| 5 | 150                 | 375                |
| 6 | 144                 | 380                |
| 7 | 180                 | 420                |
| 8 | 225                 | 465                |
| 9 | 400                 | 700                |

| 🖩 Qua | attro P        | ro 12        | - [C:\         | Docι |
|-------|----------------|--------------|----------------|------|
| 📴 Eik | e <u>E</u> dit | <u>∨</u> iew | <u>I</u> nsert | Forn |
| D 🖻   | 84             | , e 🛍        | 4 <b>M</b> + 0 | × •  |
| Arial |                | ▼ 10         | ) 🔻            | B /  |
| A:A1  |                | - (          | D { }          |      |
|       |                | A            | В              |      |
| 1     | A cell ma      | ade wide     | r              |      |
| 2     |                |              |                |      |
| 3     |                |              |                |      |
| 4     |                |              |                |      |
| 5     |                |              |                |      |
| 6     |                |              |                |      |
| 7     |                |              |                |      |
| 8     |                |              |                |      |
| 9     |                |              |                |      |
| 10    |                |              |                |      |
| 11    |                |              |                |      |
| 4.0   |                |              |                |      |

| 🖩 Qu  | attro P         | ro 12   | - [C:\  | Docum           | ent              |
|-------|-----------------|---------|---------|-----------------|------------------|
| 🗟 Ei  | le <u>E</u> dit | ⊻iew    | Insert  | Fo <u>r</u> mat | Τo               |
| 0 🖻   | 868             | : te (ĉ | 5.      | × - 1           |                  |
| Arial |                 | ▼ 10    | •       | B I U           | [ x <sup>2</sup> |
| A:B3  |                 | • @     | D {} 🗶  | 456             | 3                |
|       |                 | A       | B       | / c             |                  |
| 1     |                 |         |         | /               |                  |
| 2     |                 |         |         |                 |                  |
| 3     |                 |         | 4563    | /               |                  |
| 4     |                 |         |         | /               |                  |
| 5     |                 | Dat     | ta Entr | Field           |                  |
| 6     |                 | Da      |         | yrieid          |                  |
| 7     |                 |         |         |                 |                  |
| 8     |                 |         |         |                 |                  |
| 9     |                 |         |         |                 |                  |
| 10    |                 |         |         |                 |                  |
| 11    |                 |         |         |                 |                  |
| 12    |                 |         |         |                 |                  |
| 10    |                 |         |         |                 |                  |

Date:

BLM T3 (page 4)

### Construct a Scatter Plot

Highlight the cells containing all the data in columns A and B. Click and hold the left mouse button at Cell A1 and drag the highlighted region to cell B9. Release the mouse button.

| 🖩 Qu  | attro Pro 12 -          | C:\Documents                                               |
|-------|-------------------------|------------------------------------------------------------|
| 🖻 Đ   | le <u>E</u> dit ⊻iew In | sert Format <u>T</u> ools                                  |
| 0 🖨   |                         | • ~ - 🛠 🔟 🔯 i                                              |
| Arial | ➡ 10                    | • <b>B</b> <i>I</i> <u>U</u> × <sup>2</sup> × <sub>2</sub> |
| A:A1  | • @ {                   | } Area of Dec                                              |
|       | A                       | В                                                          |
| 1     | Area of Deck (ft^2)     | Cost to Paint (\$)                                         |
| 2     | 100                     | 320                                                        |
| 3     | 110                     | 335                                                        |
| 4     | 120                     | 350                                                        |
| 5     | 150                     | 375                                                        |
| 6     | 144                     | 380                                                        |
| 7     | 180                     | 420                                                        |
| 8     | 225                     | 465                                                        |
| 9     | 400                     | 700                                                        |
| 10    |                         |                                                            |
| 11    |                         |                                                            |
| 10    |                         |                                                            |

Click on **Insert** and select **Chart**. The **Expert** pop-up window appears. Click on **Next**.

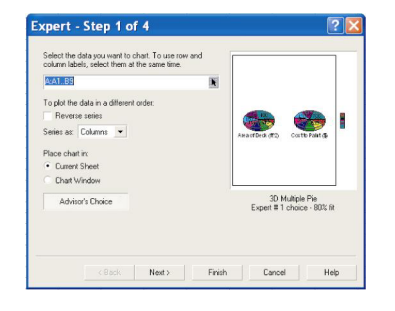

Scroll down to **Scatter** as the **Category** of graph. Make sure that the checkbox beside **3D** is unchecked. Click the scatter plot **Type** in the middle of the top row. Click on **Next**.

| Gant Gant Gant Gant High Low High Low Gine Mixed Pie Pie Co Polar |           |                          |
|-------------------------------------------------------------------|-----------|--------------------------|
| Radar Scatter Spectral Advisor's Choice                           | Add Depth | 0 so ioastatostatostatos |

Enter the axes titles. Click in the box for the X-Axis and type, "Area of Deck (ft<sup>2</sup>)". Click in the box for Y-Axis and type, "Cost (\$)". Click on the Next key.

| f you want a main title, a subtitle, a footnote, or an axis<br>itles type them below. | Cost to Paint (\$)                      |
|---------------------------------------------------------------------------------------|-----------------------------------------|
| Title                                                                                 |                                         |
| Cost to Paint (\$)                                                                    |                                         |
| Subtitle                                                                              |                                         |
|                                                                                       | The is free ch                          |
| K-Aois                                                                                |                                         |
| Area of Deck (#^2)                                                                    |                                         |
| Y-Axia                                                                                |                                         |
| Cost (\$                                                                              | 0 50 100 100000000000000000000000000000 |
|                                                                                       |                                         |
|                                                                                       | Label                                   |
| Footnote                                                                              |                                         |
|                                                                                       |                                         |
|                                                                                       |                                         |

Click on the **Finish** key.

| .hoose a color scheme:                                                                                              | Cost to Paint (\$) |
|----------------------------------------------------------------------------------------------------|--------------------|
| No change<br>Color Washes<br>Deep Rods<br>Default (Version 9)<br>Gray Mable<br>Gray Label<br>Loy Blave<br>Tangetine |                    |
| Click on Finish to create the chart                                                                                 | Ana of Deal (#5)   |

The mouse cursor changes to a bar graph. Drag open a rectangle on the spreadsheet page to define the region for the graph. The graph will be inserted into the region.

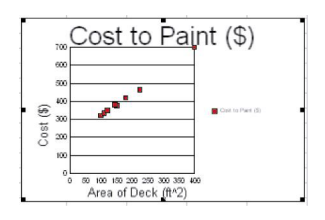

#### BLM T3 (page 5)

Right mouse click on the graph and select **Edit Chart**.

Click on the legend so that it becomes highlighted and press the Delete key. The legend will be removed. Move the cursor to the bottom right corner of the X-Axis. There is a control point (square) there. Click and hold the mouse and drag the point to the right to make the graph larger to fill the space and then release the mouse button.

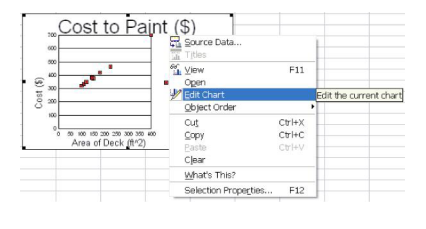

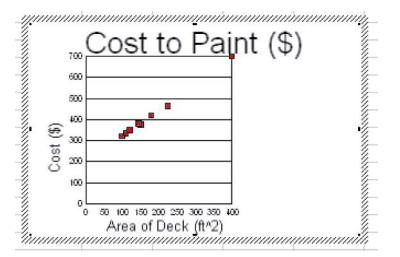

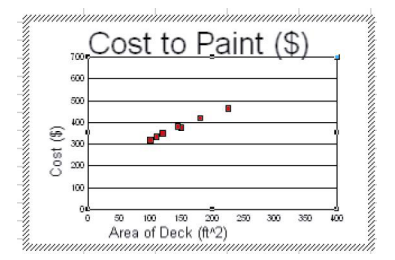